## **Design Document**

## Database Schema

- 1. Create text file containing SQL "create table" statements
- 2. Run create table statements using "SQLite Manager" plugin for Firefox browser, or using the "sqlite3" terminal-based SQLite console.

## Javadoc

- 1. Create "stubs" for all classes in your design. Include public constructors, methods, and fields (if any)
- 2. Put Javadoc comment on each class, field, and methods that are not getters/setters.

Generating Javadoc in Android Studio

- 1. Select packages to you want Javadocs for
- 2. Select Tools -> Generate JavaDoc...
- 3. Select output directory
- 4. Select "private" on the private/package/protected/public scale
- 5. De-select "Include test sources"
- 6. Click OK. Javadocs will be in the specified output directory.

Publish DB schema file and Javadocs on the web somewhere (e.g., in your CS home directory)

- 1. Generate javadocs, zip them up in a zip file
- 2. Go to your "public\_html" directory
- 3. Create sub-directory named "fms-design"
- 4. Put your DB schema text file in the "public\_html/fms-design" directory (e.g., public\_html/fms-design/dbschema.txt)
- 5. Copy your javadocs zip file into the "public\_html/fms-design" directory, and unzip it
- 6. cd to your public\_html directory, and run the command "chmod –R 0755 fms-design"
- 7. Open the following URLs in a web browser to make sure they are working:
  - a. https://students.cs.byu.edu/~yourusername/fms-design/dbschema.txt
  - b. https://students.cs.byu.edu/~yourusername/fms-design/javadocs/index.html
- For more information, see the following web site tutorial: <u>https://docs.cs.byu.edu/doku.php?id=website-setup-and-configuration</u>